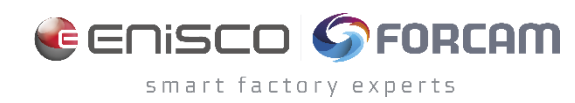

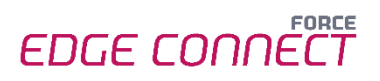

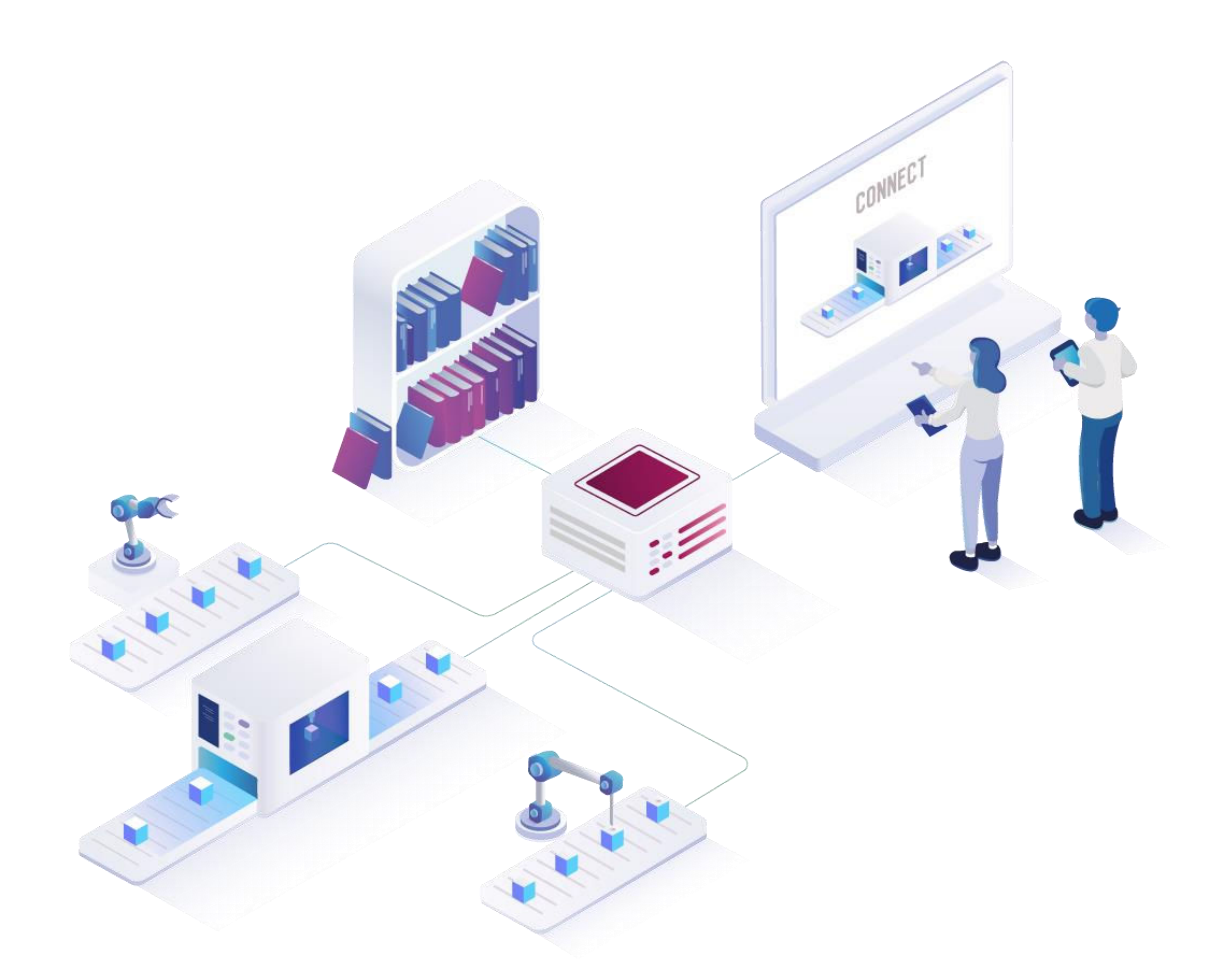

# FORCE EDGE CONNECT Installation on Ubuntu with GUI

Version 240112

|          | Document: FORCE EDGE CONNECT -<br>Installation on Ubuntu with GUI |
|----------|-------------------------------------------------------------------|
| <b>□</b> | Release date: 2024-01-12                                          |
| Ľ        | Document version: 1                                               |
| ٢٩       | Author: FORCAM GmbH                                               |

# Content

| 1 | R   | equirements                                      | 3  |
|---|-----|--------------------------------------------------|----|
|   | 1.1 | User rights for installation                     | .3 |
| 2 | In  | stalling FORCE EDGE CONNECT on Ubuntu (with GUI) | 4  |
|   | 2.1 | User setup                                       | .4 |
|   | 2.2 | Installing the EDGE                              | .6 |
| 3 | Α   | ccessing the EDGE Configuration                  | 14 |

# 1 Requirements

(1) Before installing, ensure that the system meets the system requirements. Details can be found in the System Requirements document for FORCE EDGE CONNECT.

## 1.1 User rights for installation

It is mandatory to create a non-root user.

The rights must be assigned to the user to be able to correctly install the application.

#### User:

- Must be a non-root user (name doesn't matter)
- This user must have the right to run the docker + docker compose command
- User ID while installing must be the ID of the current user (number):
   *"id"* (command)
- Add the current user into the Docker group:
  - *"sudo usermod -aG docker \$USER"* (command)

# 2 Installing FORCE EDGE CONNECT on Ubuntu (with GUI)

## 2.1 User setup

- 1. Check the User ID of the login/created user.
  - Run:

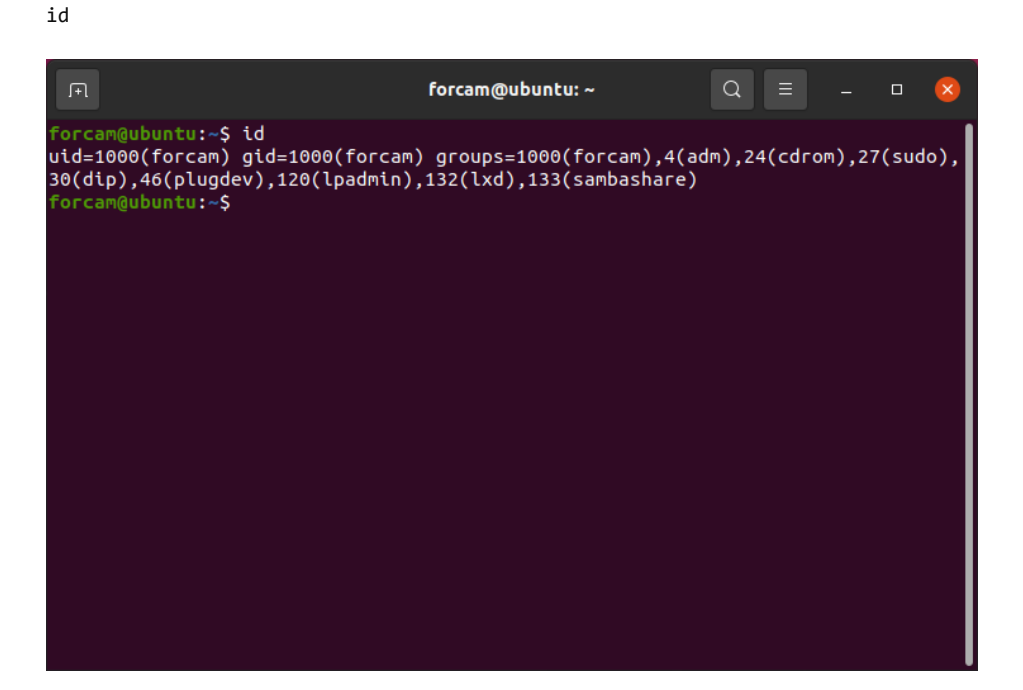

- 2. Add this user to the Docker group so that you can run the docker command with this user.
  - Run:

sudo usermod -aG docker \$USER

| Fl                                                                                 | forcam@ubuntu: ~  | - <b>x</b> |
|------------------------------------------------------------------------------------|-------------------|------------|
| forcam@ubuntu:~\$ sudo usermod<br>[sudo] password for forcam:<br>forcam@ubuntu:~\$ | -aG docker \$USER |            |
|                                                                                    |                   |            |
|                                                                                    |                   |            |
|                                                                                    |                   |            |
|                                                                                    |                   |            |

3. Verify that user is part of the in Docker group.

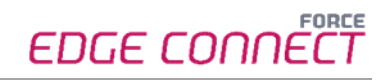

Run sudo cat /etc/group forcam@ubuntu: ~ uuidd:x:114: tcpdump:x:115: avahi-autoipd:x:116: rtkit:x:117: netdev:x:119: lpadmin:x:120:forcam avahi:x:121: scanner:x:122:saned
saned:x:123: nm-openvpn:x:124: whoopsie:x:125: colord:x:126: geoclue:x:127: pulse:x:128: . pulse-access:x:129: gdm:x:130: sssd:x:131: lxd:x:132:forcam forcam:x:1000: sambashare:x:133:forcam systemd-coredump:x:999: docker:x:998:forcam forcam@ubuntu:~\$

- 4. Restart the system.
  - Run sudo reboot now
- 5. Check whether the current user has permissions to run Docker and Docker Compose.
  - Run:

| docker | version |
|--------|---------|
|        |         |

| F                                               | forcam@ubuntu: ~                                           | Q   |  | ٥ | × |
|-------------------------------------------------|------------------------------------------------------------|-----|--|---|---|
| Built:<br>OS/Arch:<br>Context:<br>Experimental: | Thu Jan 19 17:36:25 2023<br>linux/amd64<br>default<br>true |     |  |   |   |
| Server: Docker Engi<br>Engine:                  | ne - Community                                             |     |  |   |   |
| Version:                                        | 20.10.23                                                   |     |  |   |   |
| API version:                                    | 1.41 (minimum version 1.12)                                |     |  |   |   |
| Go version:                                     | go1.18.10                                                  |     |  |   |   |
| Git commit:                                     | 6051f14                                                    |     |  |   |   |
| Built:                                          | Thu Jan 19 17:34:14 2023                                   |     |  |   |   |
| OS/Arch:                                        | linux/amd64                                                |     |  |   |   |
| Experimental:                                   | false                                                      |     |  |   |   |
| containerd:                                     |                                                            |     |  |   |   |
| Version:                                        | 1.6.15                                                     |     |  |   |   |
| GitCommit:                                      | 5b842e528e99d4d4c1686467debf2bd4b88ec                      | d86 |  |   |   |
| runc:                                           |                                                            |     |  |   |   |
| Version:                                        | 1.1.4                                                      |     |  |   |   |
| GitCommit:                                      | v1.1.4-0-g5fd4c4d                                          |     |  |   |   |
| docker-init:                                    |                                                            |     |  |   |   |
| Version:                                        | 0.19.0                                                     |     |  |   |   |
| GitCommit:                                      | de40ad0                                                    |     |  |   |   |
| forcam@ubuntu:~\$                               |                                                            |     |  |   |   |

#### – Run:

docker compose version

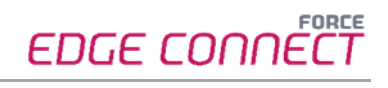

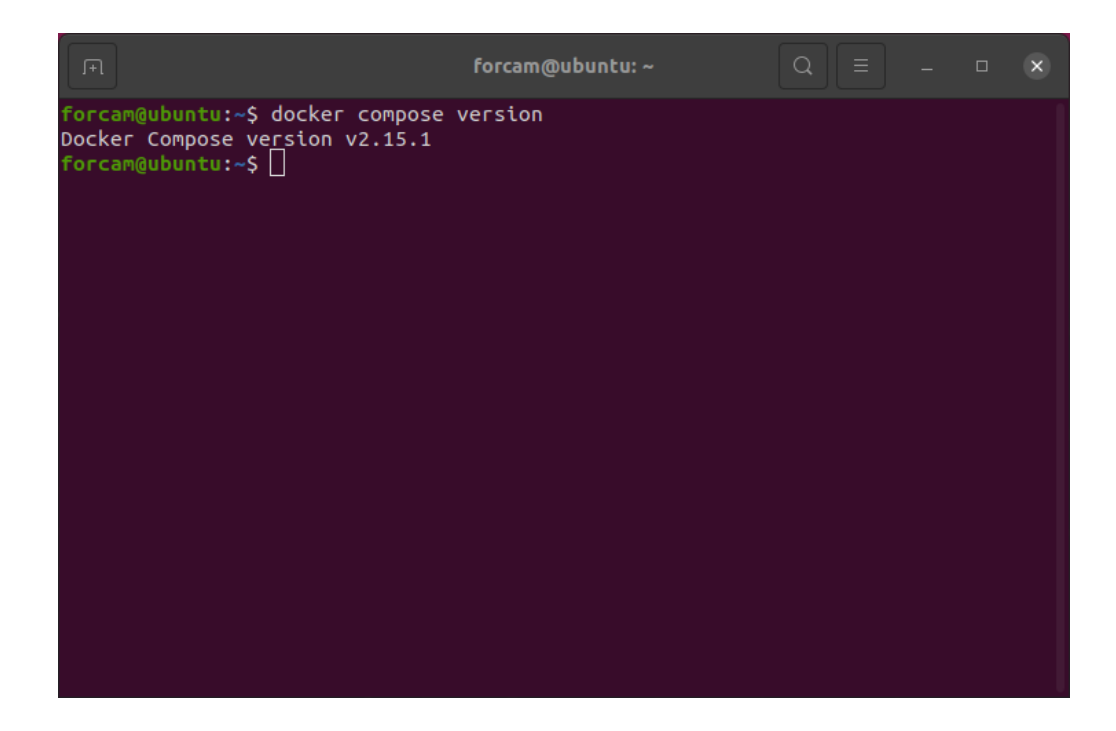

## 2.2 Installing the EDGE

- 1. Open the Force EDGE Installer folder and make the installer.sh file executable.
  - To do so, **right-click** on installer.sh and select **Properties**.

| ⟨ ⟩ Force EDGE    | 211221-H01  | ForceEdge112 | 221-H01 <del>-</del> |         | Q ≣ ▼ ≡ -                  | • 🔇          |
|-------------------|-------------|--------------|----------------------|---------|----------------------------|--------------|
| 🕚 Recent          |             | [M+]         |                      | >_      |                            |              |
| ★ Starred         | ForceEdge   | HowToInsta   | installer.           | install | Open With Text Editor      | Return       |
| A                 | UI-install. | ll.md        | bat                  |         | Open With Other Applicatio | n            |
| 分 Home            | Jar         |              |                      |         | Cut                        | Ctrl+X       |
| Desktop           |             |              |                      | _       | Сору                       | Ctrl+C       |
|                   |             |              |                      |         | Move to                    |              |
| Documents         |             |              |                      | _       | Copy to                    |              |
| Downloads         |             |              |                      |         | Move to the Rubbish Bin    | Delete       |
| <b>-</b>          |             |              |                      |         | Rename                     | F2           |
| JJ MUSIC          |             |              |                      |         | Compress                   |              |
| Pictures          |             |              |                      |         | Send to                    |              |
| C Videor          |             |              |                      |         | Properties                 | Ctrl+I       |
|                   |             |              |                      |         |                            |              |
| 💼 Rubbish Bin     |             |              |                      |         |                            |              |
|                   |             |              |                      |         |                            |              |
| 📶 Floppy Disk     |             |              |                      |         |                            |              |
| + Other Locations |             |              |                      |         |                            |              |
|                   |             |              |                      |         |                            |              |
|                   |             |              |                      |         |                            |              |
|                   |             |              |                      |         | "installer.sh" selec       | ted (2,4 kB) |

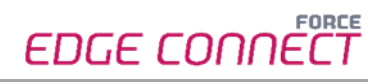

- Go to the **Permissions** section and set the checkbox at **Allow executing file as program**.

| <          | > Force EDGE2   | 211221-H01 For    | :eEdge11221-H01 🗖    |            | Q 目      | • =          | -        |        | 8   |
|------------|-----------------|-------------------|----------------------|------------|----------|--------------|----------|--------|-----|
| 3          | Recent          |                   | installer.sh Prope   | rties      | 8        |              |          |        |     |
| *          | Starred         | Basic             | Permissions          | Open \     | With     |              |          |        |     |
| ١          | Home            | Owner:            | Me                   |            |          |              |          |        |     |
|            | Desktop         | Access:           | Read and write       | •          |          |              |          |        |     |
| P          | Documents       | Crown             |                      |            |          |              |          |        |     |
| ₽          | Downloads       | Group.            | user 👻               |            |          |              |          |        |     |
| Л          | Music           | Access:           | Read-only            | •          |          |              |          |        |     |
| <b>A</b> * | Pictures        | Others            | Read asky            |            |          |              |          |        |     |
| B          | Videos          | ALLESS.           | Read-only            |            |          |              |          |        |     |
| Ē          | Rubbish Bin     | Execute:          | Allow executing file | as program |          |              |          |        |     |
| a          | Floppy Disk     | Security context: | unknown              |            |          |              |          |        |     |
| +          | Other Locations |                   |                      |            |          |              |          |        |     |
|            |                 |                   |                      |            | _        |              |          |        |     |
|            |                 |                   |                      |            | <i>"</i> | nstaller.sh" | selected | d (2,4 | kB) |

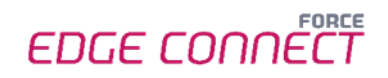

- 2. Run the EDGE installer.
  - Open the terminal by right-clicking inside of the folder and selecting Open in Terminal.

| Force EDGE        | .211221-H01 | ForceEdge11 | 221-H01 <del>-</del> | Q               |              | - 0 | 8 |
|-------------------|-------------|-------------|----------------------|-----------------|--------------|-----|---|
| 🕚 Recent          |             | M+          |                      | >_              |              |     |   |
| ★ Starred         | ForceEdge   | HowToInsta  | installer.           | installer.sh    |              |     |   |
| 습 Home            | jar         | u.mo        | Dat                  |                 |              |     |   |
| Desktop           |             |             |                      |                 |              |     |   |
| 🗊 Documents       |             |             |                      | New Folder      | Shift+Ctrl+N |     |   |
| Downloads         |             |             |                      | Paste           |              |     |   |
| ♫ Music           |             |             | -                    | Select All      | Ctrl+A       |     |   |
| Pictures          |             |             |                      | Open in Termina | ]            |     |   |
| 🖯 Videos          |             |             |                      |                 |              |     |   |
| 💼 Rubbish Bin     |             |             |                      |                 |              |     |   |
| 🖬 Floppy Disk     |             |             |                      |                 |              |     |   |
| + Other Locations |             |             |                      |                 |              |     |   |
|                   |             |             |                      |                 |              |     |   |

### - Run:

./installer.sh

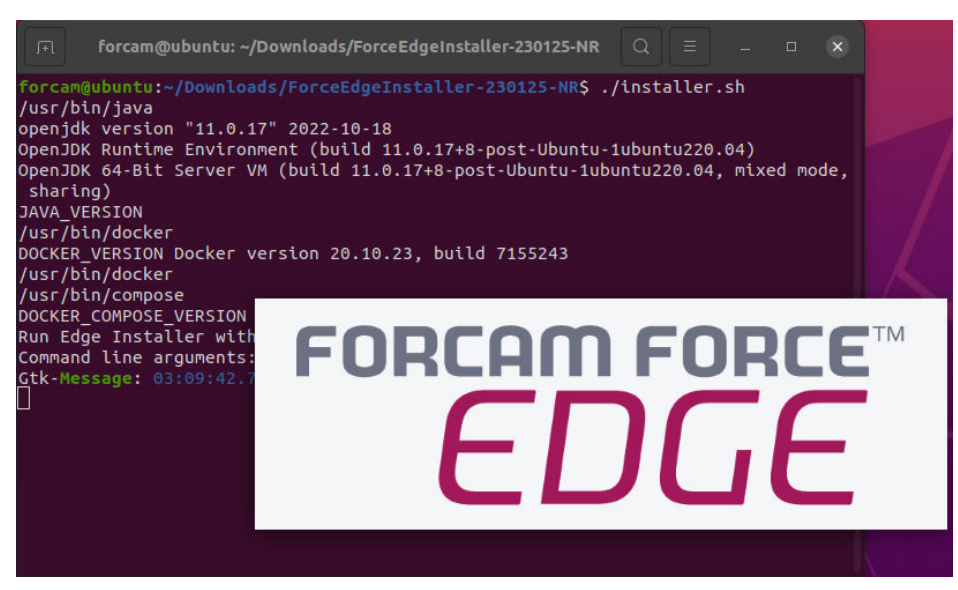

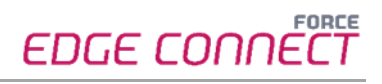

- 3. Configure the EDGE installer.
  - Accept the licence agreement (1) and click **Next (2)** to continue.

|                  | IzPack - Installation of EdgeInstaller — 🗆                                                                                                    | 8    |
|------------------|----------------------------------------------------------------------------------------------------|------|
| Licensin<br>Step | g Agreements<br>o 1 of 10                                                                                                    |      |
| FORCAM FORCE     | Please read the following license agreement carefully:<br>1. Anwendungsbereich. Dieser Endnutzerlizenzvertrag gilt zwischen<br>dem Auftraggeber (im Folgenden "Endnutzer") und der FORCAM<br>GmbH (im Folgenden "FORCAM"). Der Endnutzerlizenzvertrag wird<br>der zwischen dem Endnutzer und FORCAM geschlossenen<br>Einzelvereinbarung und den geltenden Allgemeinen<br>Geschäftsbedingungen ("AGB") beigefügt und unterliegt<br>grundsätzlich deren sowie den nachfolgend aufgeführten<br>Bestimmungen. Sofern nicht ausdrücklich anders angegeben, gelten<br>in diesem Endnutzerlizenzvertrag die Definitionen aus der<br>Einzelvereinbarung und den FORCAM AGB. Soweit ein Widerspruch<br>zwischen diesem Endnutzerlizenzvertrag und den AGB, den<br>besonderen Geschäftsbedingungen für die Überlassung von<br>FORCAM Software und der Einzelvereinbarung besteht, geht dieser<br>Endnutzerlizenzvertrag den jeweils widersprechenden Bestimmungen |      |
|                  | <ul> <li>I accept the terms of this license agreement.</li> </ul>                                                                                                    |      |
| -                | I do not accept the terms of this license agreement.                                                                                                    |      |
| (Made with       | 1zPack - http://izpack.org/)                                                                                                    | Quit |

- Select the directory in which the FORCE EDGE Configuration is to be installed (1) and continue with Next (2).

| IzPack - Installation of EdgeInstaller                      |                |                  | 8   |
|-------------------------------------------------------------|----------------|------------------|-----|
| Target Path<br>Step 2 of 10                                 |                |                  |     |
| Select the installation path:<br>/home/forcam/EdgeInstaller | B              | rows             | e   |
| (Made with IzPack - http://izpack.org/)                     | ▶ <u>N</u> ext | <mark>8</mark> Q | uit |

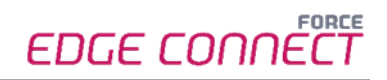

Enter the **User ID (1)**, select the desired installation option **(2)** (in this example, all applications and SSL Certificates are installed) and click **Next (3)**.

(i) For a complete application, at least one EDGE Configuration must be installed. EDGE Configuration and EDGE Node do not have to be installed on the same system.

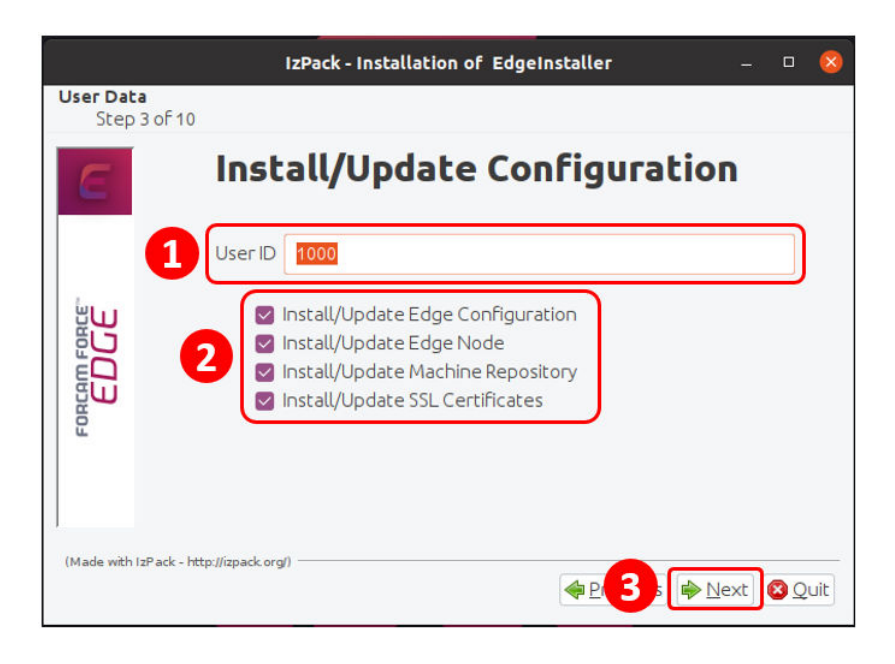

- If necessary, set the IP addresses of the Docker containers and continue with **Next**.

|                           | IzPack - Installation of EdgeInstaller – 🗆 😣 |
|---------------------------|----------------------------------------------|
| User Data<br>Step 4 of 10 |                                              |
| E                         | Edge Docker Network Setting                  |
| FORCAM FORCE              | Docker network (10.10.1.1) 10 . 1            |
| (Made with IzPack - htt   | tp://izpack.org/)                            |

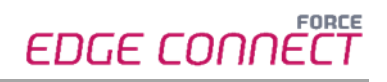

- Enter a secure **API Key (1)**, confirm the ports and continue with **Next (2)**.
  - (i) The API Key is needed to connect the EDGE Node with the EDGE Configuration. Therefore, it should be stored safely for future use.

| Edge Se                                    | ettings                                                                                                    |
|--------------------------------------------|----------------------------------------------------------------------------------------------------|
| APIKey                                     | secret                                                                                                    |
| ForceEdgeQueue (Active MQ) management port | 8161                                                                                                    |
| ForceEdgeQueue (Active MQ) connection port | 61616                                                                                                    |
| ForceEdgeQueue (Active MQ) MQTT port       | 1883                                                                                                    |
| Configuration License Id                   |                                                                                                    |
| Machine Repo License Id                    |                                                                                                    |
|                                            | Edge Solution<br>API Key 1<br>ForceEdgeQueue (Active MQ) management port<br>ForceEdgeQueue (Active MQ) connection port<br>ForceEdgeQueue (Active MQ) MQTT port<br>Configuration License Id<br>Machine Repo License Id |

- Enter path for the certificates.

|                     | IzPa                       | ack - Installation of EdgeInstaller              | - 🗆 😣           |
|---------------------|----------------------------|--------------------------------------------------|-----------------|
| User Data<br>Step 6 | of 10                      |                                                  |                 |
| E                   | Edge SSL Cert              | ifications Upload                                |                 |
|                     | Edge Configuration         | /home/forcam/Downloads/EdgePmTest1/config.crt    | Browse          |
| ۳ñ                  | Edge Node                  | /home/forcam/Downloads/EdgePmTest1/node.crt      | Browse          |
|                     | Machine Repository         | ne/forcam/Downloads/EdgePmTest1/machine-repo.crt | Br <u>o</u> wse |
| Forcan              |                            |                                                  |                 |
| (Made with Izi      | Pack - http://izpack.org/) | Servious A                                       | ext 🛛 Quit      |

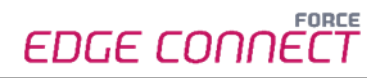

- Click **Next** to continue with the installation.

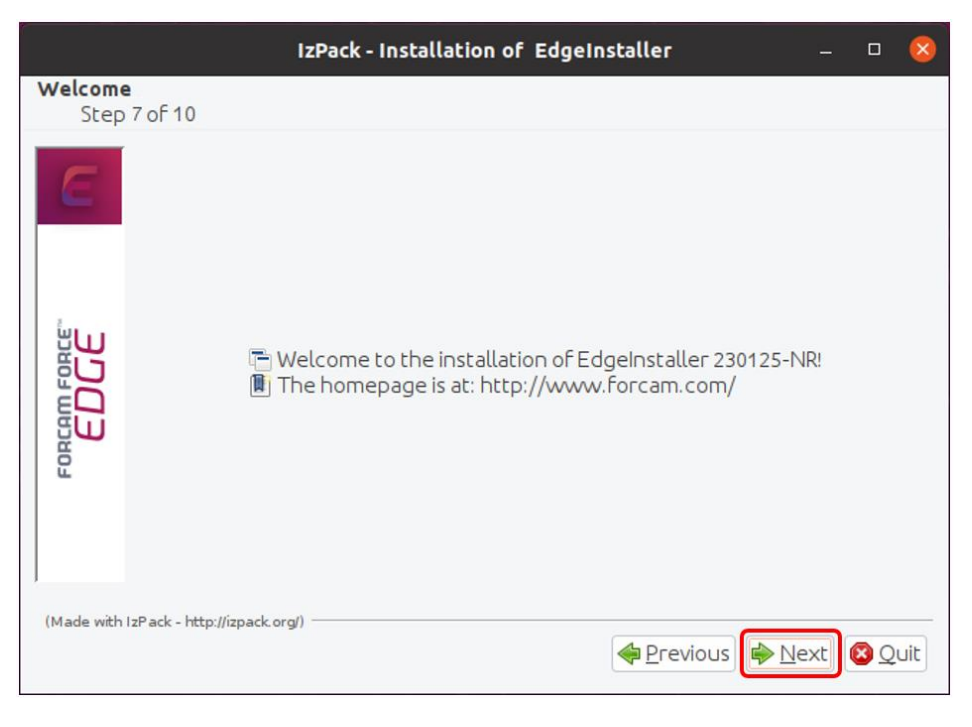

\_

Click **Next** after the installation step is complete.

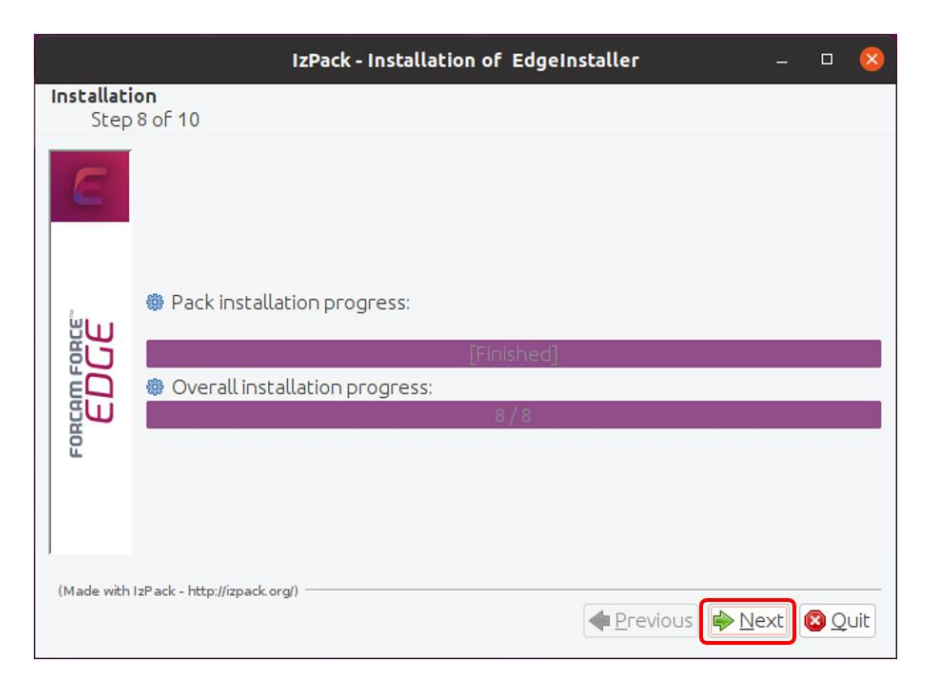

- Click **Next** after the installation step is complete.

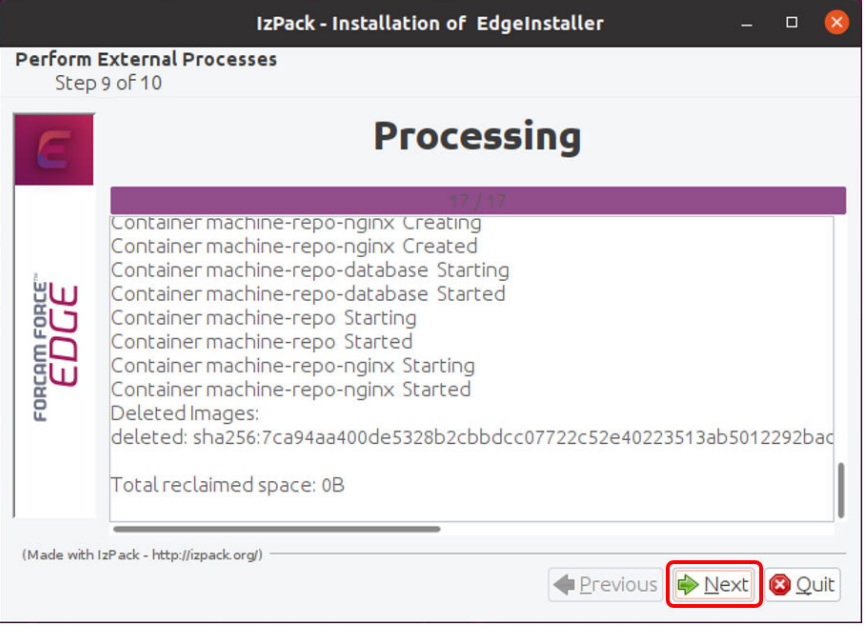

Click on **Done** to complete the installation.

| Iz                                      | Pack - Installation of EdgeInstaller                                                        |   |    | $\otimes$ |
|-----------------------------------------|---------------------------------------------------------------------------------------------|---|----|-----------|
| Installation Finished<br>Step 10 of 10  |                                                                                             |   |    |           |
| (Made with IzPack - http://izpack.org/) | Installation has completed successfully.          Cenerate an automatic installation script |   |    |           |
|                                         |                                                                                             | C | Do | ne        |

## **3** Accessing the EDGE Configuration

- 1. To access the EDGE Configuration, enter https://{hostName}:60066 in the browser.
  - (i) The **{hostName}** is the IP address or domain name of the server on which the EDGE Configuration is installed (e.g., https://**10.48.116.64**:60066).
- After the initial installation, log in with the default user: Email: test@mail.com Password: Force2020&k
  - () For security reasons, the default user data should be changed, and the new account information should be kept secure.

| E FORCE EDGE CONNECT × +                        | × - 0 X                    |
|-------------------------------------------------|----------------------------|
| ← → C ▲ Nicht sicher   10.48.116.64:50056/login | 💁 🔍 😥 🖈 🔲 🛓 (Altusiseren ) |
|                                                 | εσαε connέξτ               |
|                                                 |                            |
|                                                 |                            |
|                                                 |                            |
|                                                 | -                          |
|                                                 | Login                      |
|                                                 | Eral*                      |
|                                                 | Passed*                    |
|                                                 |                            |
|                                                 | Login                      |
|                                                 |                            |
|                                                 |                            |
|                                                 |                            |
|                                                 |                            |
|                                                 |                            |